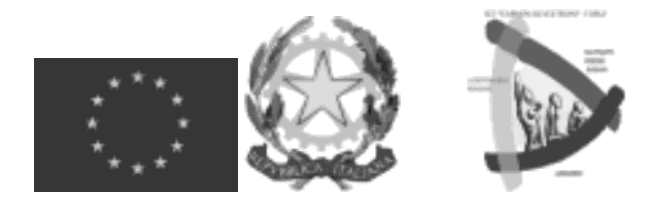

## ISTITUTO COMPRENSIVO N.7 - "Carmen Silvestroni" Via Ribolle, 47-FORLI' (FC) Tel. 0143, 63439 E-mail: <u>foic82500apistru<-ione.it</u> — PEC: <u>foic82ù00appec.istruzione.it</u> C.M.FOIC82500A - Cod.fisc. n. 92089430406 — Codice univoco:UF2\SiTE

Comunicazione n. 40

ISTITUTO COMPRENSIVO - N. 7-FORLI' Prot. 0014077 del 09/10/2024 IV (Uscita) Ai Docenti della Scuola Secondaria di lº grado Ai Genitori/Esercenti la responsabilità genitoriale della Scuola Secondaria di 1º grado Agli Studenti e alle Studentesse della Scuola Secondaria di 1º Al personale ATA della Scuola Secondaria di lº grado

OGGETTO: giustificazioni online per tutte le classi della Scuola Secondaria di lº grado "Zangheri"

Come per lo scorso anno scolastico le assenze e i ritardi **dovranno** essere giustificati online mediante l'accesso al Registro Elettronico (https: ievw.argofamiglia.it) oppure tramite APP del Registro Elettronico (Argo DidUP Famiglia) scaricabile da Play Store per smartphone Android e App Store per smartphone iOS.

All'inizio del presente anno scolastico, per gli alunni delle classi prime del plesso "Zangheri", sono state predisposte due utenze di tipologia diversa: una per gli alunni ed una per i genitori. Solo per quest'ultima è attiva la funzione per giustificare le assenze.

I genitori degli **alunni** di tutte le classi sono già in possesso di un accesso "genitore" che dovrà essere **utilizzato** per giustificare le assenze degli studenti nel registro elettronico.

L'utilizzo della funzione "giustificazioni online" da parte dei soggetti non autorizzati, diversi dai Genitori dell'alunno/a /Esercenti la responsabilità genitoriale e all'insaputa degli stessi, oltre a costituire violazione delle norme sulla privacy, può configurare il reato di frode contro l'amministrazione e costituisce delitto contro la fede pubblica (art. 491-bis del Codice Penale, Titolo VII).

In generale, i Genitori sono tenuti alla responsabile vigilanza sui comportamenti e sulla presenza dei propri figli a scuola negli orari previsti, anche attraverso l'utilizzo e la corretta gestione di questo servizio. Le credenziali d'accesso, all'area riservata, vanno custodite con la massima cura dai genitori o da chi esercita la responsabilità genitoriale. Pertanto, sarà esclusiva cura ed onere dei medesimi soggetti vigilare affinché non vi siano accessi illeciti o impropri alla specifica Area Riservata alle famiglie.

ISTRUZIONI PER COME ACCEDERE AL SERVIZIO "GIUSTIFICAZIONI ONLINE" La procedura per giustificare su Argo Famiglia, il registro elettronico dedicato alle famiglie e agli alunni, è semplice e veloce. Tutto quello che occorre fare è accedere al portale in questione, selezionare l'opzione relativa ai servizi dedicati agli alunni e cliccare sulla voce per visualizzare e giustificare le assenze giornaliere, le entrate in ritardo e le uscite anticipate. Per giustificare un'assenza su Argo, bisogna collegarsi alla pagina principale di Argo Famiglia. Dopo essere entrati nella propria area riservata si seleziona l'opzione Servizi alunno nella barra laterale a sinistra e si accede alla sezione Assenze giornaliere, premendo sull'icona della "A" blu su sfondo bianco.

Nella nuova pagina aperta, si può visualizzare l'elenco completo delle assenze, comprese quelle ancora da giustificare, indicate con l'icona della **matita** collocata accanto alla **data di assenza:** si clicca dunque sul pulsante **Giustifica**, si appone il segno di spunta accanto all'assenza da giustificare, si inserisce la giustificazione nel campo **Motivo** (es. motivi di salute, motivi di famiglia ecc.) e si clicca sul pulsante Conferma, per inviare la giustificazione. Per **giustificare** i **ritardi su Argo** (o le uscite anticipate), la procedura è identica a quanto indicato per le assenze giornaliere.

Per giustificare un'assenza **da smartphone e** tablet, puoi utilizzare **Argo DidUP Famiglia**, l'app per dispositivi Android e iPhone/iPad che consente di accedere al registro elettronico dal proprio dispositivo mobile. Dopo aver premuto il pulsante **Accedi**, per accedere al registro elettronico, si seleziona l'opzione Assenze giornaliere. Nella schermata **Ass./Rit./Uscite**, si possono visualizzare le assenze, i ritardi e le uscite anticipate e i relativi dati, come la data di assenza, l'orario di uscita o di entrata e il professore che ha segnalato l'assenza sul registro elettronico. Inoltre, tramite la voce Da **giustificare**, si vedono le assenze che non sono ancora state giustificate. Si preme, quindi, sul pulsante **Giustifica**, in alto a destra, si seleziona la data relativa all'assenza da giustificare, si inserisce la giustificazione nel campo **Motivazione** assenza e si fa tap sul pulsante Salva, in alto a destra, per giustificare l'assenza. Il messaggio Assenze giustificate confermerà l'avvenuta giustificazione.

> Il Dirigente Scolastico Dott.ssa Nadia Mastroianni (i) (1) Fuma omessa ai sensi dell'art. 3, D.to Lgs. 12.02.1993, m 39